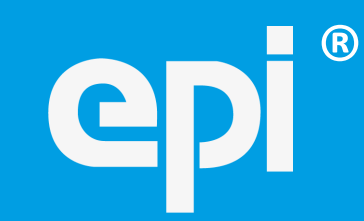

Institut der beim Europäischen Patentamt zugelassenen Vertreter Institute of Professional Representatives before the European Patent Office Institut des mandataires agréés près l'Office européen des brevets

# epi WEBINARS

# Getting started Guide for participants

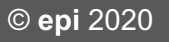

System requirements

Interaction

Audio setup

Support

- Click on the link which you will either receive by e-mail from epi Education or find in a pertaining distance learning course of epi.
- Follow the instructions and make sure that you log in with your complete name. Your name will appear in this way in the participants list on the screen during the session.
- If you need to install the WebEx client software and don't have administrator rights on your computer, choose "Run a temporary application" to join the session.

System requirements

Interaction

Audio setup

Support

- Use a common and recent web browser (Chrome, FireFox, Safari, MS Edge/IE).
- epi webinars run via Cisco Webex. Before using it for the first time, you need to download and install the WebEx client software. This may take a few minutes.
- If you use an older computer, check if it meets the system requirements: <u>https://help.webex.com/en-</u> us/nki3xrq/Webex-Meetings-Suite-System-Requirements
- You can also join a test session: <u>https://www.webex.com/test-meeting.html</u>

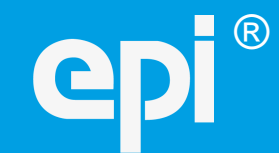

System requirements

Interaction

Audio setup

Support

#### **Basic interaction tools**

The interaction tools allow you to raise your hand, (dis)agree, suggest a faster or slower pace and express feelings.

The symbols are displayed next to your name in the participants list.

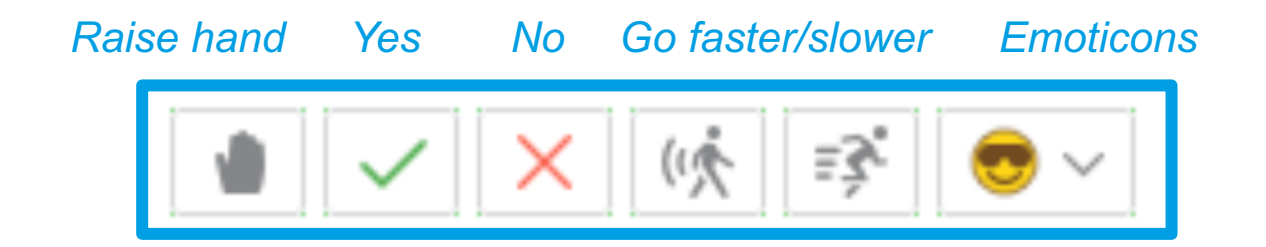

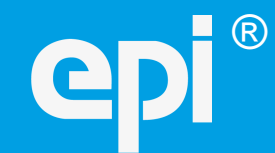

System requirements

Interaction

### Audio setup

Support

#### **Chat function**

You can send your comments to groups or individuals.

If you your comments to "*All Participants*", everybody can read them.

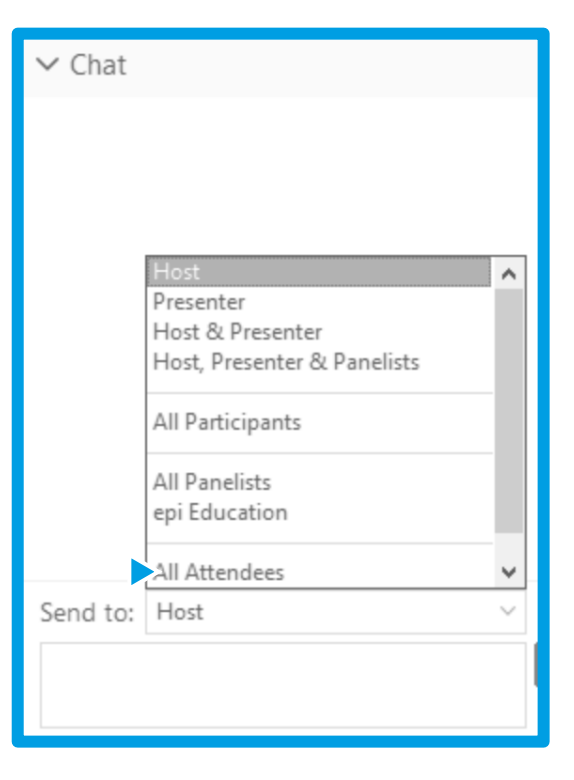

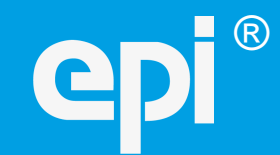

System requirements

Interaction

Audio setup

Support

#### **Sharing mode**

In sharing mode you can still access the communication panels by moving your mouse in the "viewing" section on the **top of your screen**.

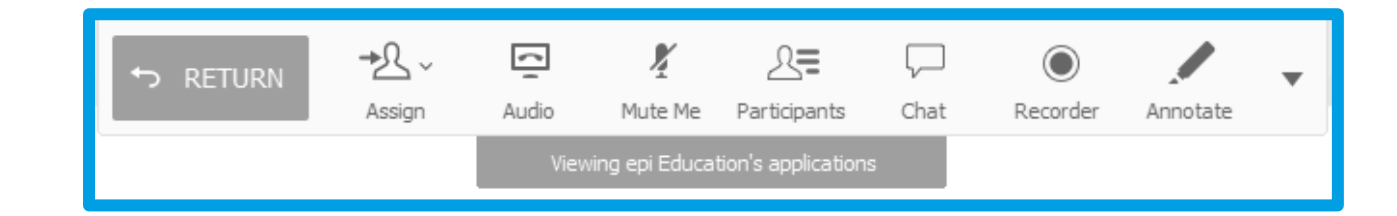

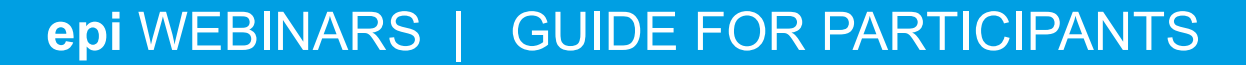

System requirements

Interaction

(R)

Audio setup

Support

#### Speak

To speak, please click the "raise hand" icon. The tutor will then give you audio control. All participants will be able to hear you.

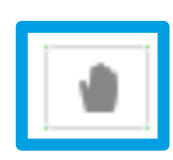

The tutor gives speaking access to one participant at a time.

When using a microphone, in order to avoid feedback noise and echoes, we recommend that you use headphones rather than loudspeakers.

The availability of this feature depends on the **number of participants**.

System requirements

Interaction

R

# Audio setup

Support

#### Are you connected to the **integrated voice conference**?

- Check the participants list:
- Is there a headphone or computer symbol next to your name?
  - Yes: You are connected (→ Video setup)
  - No: You are not connected  $(\rightarrow next step)$

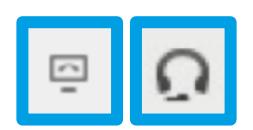

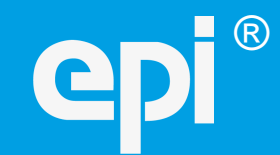

#### Not connected?

System requirements

Interaction

Audio setup

Support

Join the integrated voice conference...

| 0                                                   |                                                                     |                     |
|-----------------------------------------------------|---------------------------------------------------------------------|---------------------|
| <u>F</u> ile <u>E</u> dit <u>S</u> hare <u>V</u> ie | <u>A</u> udio Par <u>t</u> icipant Sessio <u>n</u> <u>B</u> reakout | Help                |
|                                                     | Audio Con <u>f</u> erence                                           |                     |
|                                                     | Speaker/Microphone Audio <u>T</u> est                               |                     |
| → ~ T / ~ 🗆                                         | Integrate <u>d</u> Voice Conference                                 | Join Conference     |
|                                                     |                                                                     | Volume Ctrl+Shift+V |

...and run the **Speaker/Microphone Audio Test** (in the same "Audio" menu).

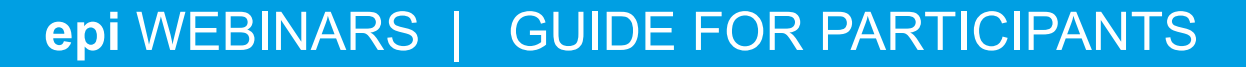

System requirements

Interaction

R

Audio setup

Support

#### Speaker/Microphone Audio Test

Try different options in the drop-down menus.

Now audio should run smoothly.

*If not, check your connections and switches (there might be a mute button on your speakers or headset)* 

|          | Speaker/Microphone Audio Test                                                                   |
|----------|-------------------------------------------------------------------------------------------------|
| Speaker  |                                                                                                 |
| _        | Select a speaker to test:                                                                       |
|          | Altavoces (Realtek(R) Audio)                                                                    |
| •        | Check if the volume is turned up:                                                               |
|          |                                                                                                 |
|          | -                                                                                               |
| Micropho | ne                                                                                              |
|          | Select a microphone to test:                                                                    |
|          | Micrófono (Realtek(R) Audio) 🔻                                                                  |
|          | Speak into your microphone and adjust the volume until the green bar moves into the good range. |
|          | Good                                                                                            |
|          | +                                                                                               |
|          | Automatically adjust volume                                                                     |
|          | ОК                                                                                              |

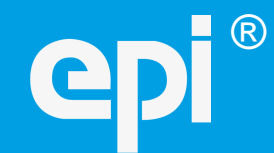

System requirements

Interaction

Support

epi: education@patentepi.org

Audio setup

**Support** 

**Cisco WebEx:** https://help.webex.com/contact